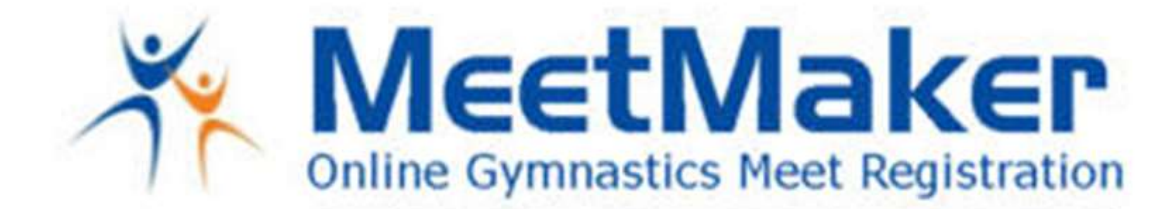

Instructions for entering Judges for the Region 8 Compulsory Clinic 2021

- 1. Click SIGN UP in the top right corner of MeetMaker.com
- 2. Create/EDIT a MeetMaker account (you must have the following filled in):
  - a. Email
  - b. Password
  - c. Gym Name (can put Region 8 Judge)
  - d. Contact Person
  - e. First Name
  - f. Last Name
- 3. Click SAVE at the bottom

Paste this link in your Browser or Click this link to open: https://meetmaker.com/meetdetails?eid=5057

- 4. Click Register
- 5. Click the "Judges Sign Up/Payment" button
- 6. Enter the name of the Judge the payment is for
- 7. Enter your Judges Pro Number
- 8. Scroll down click "CONTENUE".
- 9. Pay for the registration you will get a confirmation number

For registration help please email <a href="mailto:support@meetmaker.com">support@meetmaker.com</a>

WWW.MEETMAKER.COM

JASON@MEETMAKER.COM